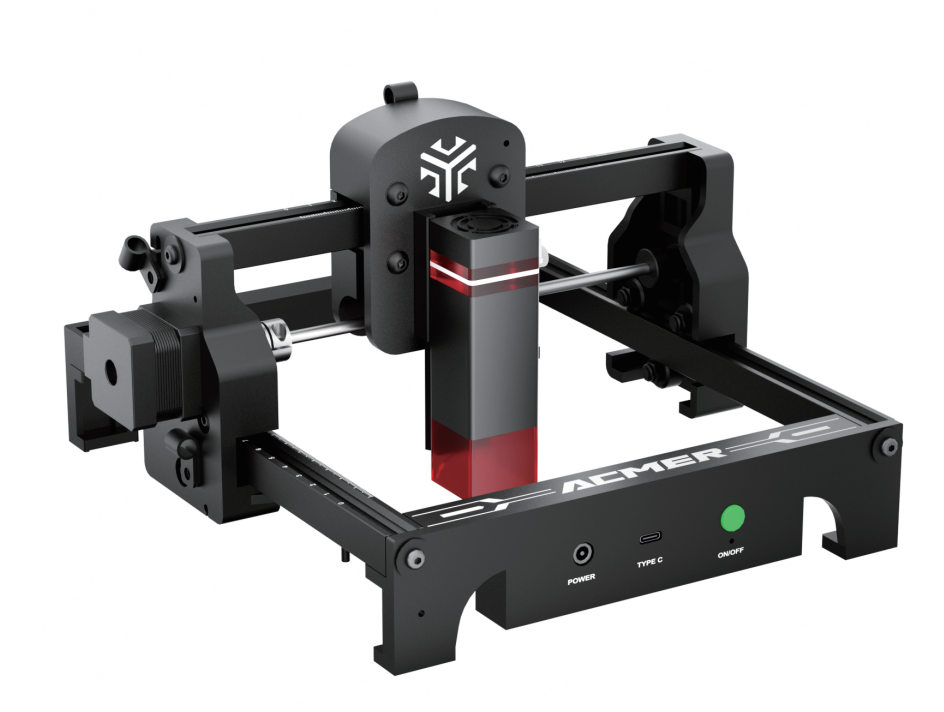

# User Manual

Mini Laser Engraver

# Note: The picture is for reference only, the actual product shall prevail

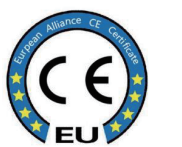

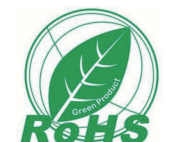

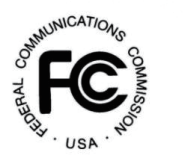

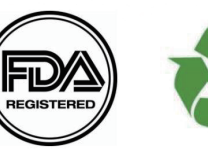

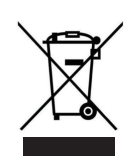

- 1. Safety G
- 2. Introduc
- 3. Software
- 4. Using Tip

CONTENTS

- 5. Recomm materials
- 6. Meaning

| 1. Safety Guide                                  |
|--------------------------------------------------|
| 2. Introduction and main parameters              |
| 3. Software installation and use7                |
| 4. Using Tips32                                  |
| 5. Recommended parameters for common materials36 |
| 6. Meanings and solutions for common Alarm39     |
| 7. Frequently asked questions40                  |
|                                                  |

# **1.Safety Guide**

Before using the laser engraver, please read this safety guide carefully, which mentions situations that require special attention and includes warnings about unsafe operations that may result in property damage or even endanger personal safety.

# Laser Safety

- Our laser engravers are equipped with a Class 4 laser, which is extremely powerful and can cause serious eye iniury or skin burns.
- A protective shield has been installed on the laser module to effectively filter out most of the diffuse light from the laser spot. However, for added safety, it is strongly recommended to wear laser safety goggles when operating the engraver.
- Avoid direct skin exposure to the Class 4 laser beam, particularly at close range.
- This product is not intended for use by children under the age of 14. Teenagers over 14 should operate the device under adult supervision.
- Do not touch the laser module while it is active, as it may cause burns to the skin.

# Fire safety

- The high-intensity laser beam generates significant heat as it burns through the substrate, creating elevated temperatures. Certain materials may ignite and produce smoke during the cutting process.
- When the laser beam interacts with the material, a small flame may briefly appear. This flame moves along with the laser and typically extinguishes once the laser passes.
- Do not leave the machine unattended while the laser is in operation.
- Be mindful of flammable materials in the working environment, and always ensure a fire extinguisher is readily accessible.

health. Therefore, it is essential to use the machine in a well-ventilated area. Some of the gases may even be hazardous, so proper ventilation is crucial.

# Material Safety

- Do not engrave or cut materials with unknown properties.
- cobblestone, black alumina, non-reflective stainless steel, ceramic, etc.
- etc.

# **Usage Safety**

Always operate the laser engraver in a horizontal position, ensuring it is securely fixed to prevent the risk of fire if accidentally moved or dropped from the workbench during operation. Under no circumstances should the laser be pointed at people or animals. We are not responsible for any damage resulting from improper use of this equipment. The operator is solely responsible for using the laser engraver in accordance with its intended purpose, the instructions in the user manual, and all relevant safety guidelines and regulations.

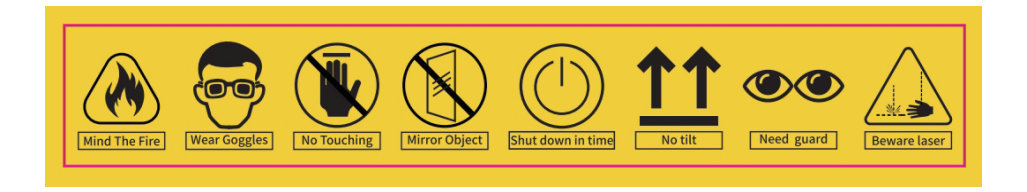

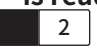

• The fumes and irritating gases produced when the laser interacts with the material can be harmful to

• Materials Recommended: plywood, solid wood, bamboo, leather, plastic, fabric, (kraft) paper, acrylic, cork,

• Materials not recommended: reflective metal, precious stones, transparent materials, reflective materials,

# **2. Introduction and main parameters**

•The maximum engraving area of the mini laser engraving machine is 130\*130MM. It can be used for engraving or cutting (3.5W only) with the 2.5W or 3.5W laser module .

•The machine and the laser modules use fixed-focus lasers, and only a 2mm- Focal length measurement sheet is needed for measurement to obtain the optimal engraving focal length.

•The laser protection cover can help us block most of the strong light. If you look directly at the strong light, first of all, the retina will be damaged and the vision will decrease. Secondly, it will cause visual fatigue and reduce production and learning efficiency. Third, strong light will inhibit the production of melatonin and affect sleep quality. The laser protection cover can help you avoid this harm. •Right-angle measuring ruler: Both the X-axis and the Y-axis have precise scale lines, which are

convenient for you to quickly measure the size of the engraved object.

·Safety design: The machine is equipped with a power switch for emergency power off.

 $\cdot$  Save installation time: You only need to install the laser module and software to use the machine

| Engraving Size          | 130*130MM                               |
|-------------------------|-----------------------------------------|
| Laser Wavelength        | 445±5 nm                                |
| Software Support System | Mac, Windows                            |
| Materia                 | Aluminum Profile + Plastic Parts        |
| Electrical Requirement  | S1-2.5W 12V2A DC/ S1-3.5W 12V3A DC      |
| File Format             | NC,BMP,JPG,PNG,DXF,etc,                 |
| Supported Software      | LaserGRBL (Windows), Lightburn (Common) |

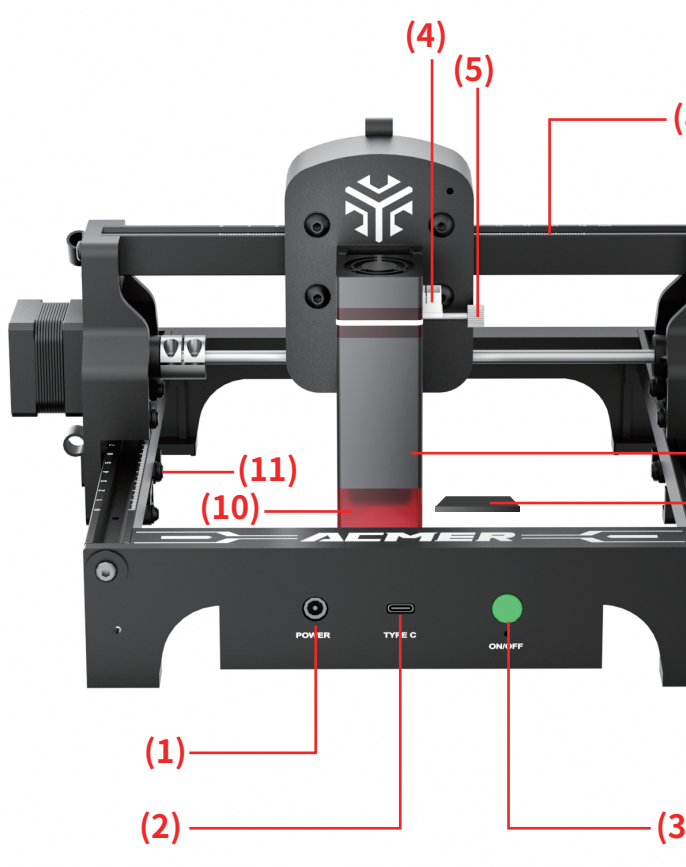

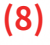

(7)

(1) Power interface (2) Data cable interface (3) Switch (long press to turn off) (4) Laser module interface (5) Laser module height knob (6) Laser module (7) Y-axis belt (8) X-axis belt (9)2mm-Focal length measurement sheet (10) Laser protection cover (11) Eccentric nut

Take out the laser module and insert the module into the sliding slot. When the red protective cover touches the surface of the focal length measurement block, tighten the side knob to fix it and complete the focusing.

Laser protection cover

2mm-Focal length measurement sheet

the surface of the engraved object

# Focusing principle.

- 1. The focal length of the laser module is fixed and cannot be changed.
- 2. The specific position of the laser focus is 2mm directly below the edge of the laser module protective cover.
- 3. We provide a 2mm thick measuring sheet to help find the laser focus.
- 4. When the laser is focused on the surface of the engraved object, it will exert its maximum engraving effect.

# 3. Software installation and use

use program, but LaserGRBL only supports Windows System (Win XP / Win 7 / Win 8 /Win 10 / Win

one-month trial period, after which you need to pay to use it.

quality of the engraving.

are very helpful for beginners.

# PC software introduction

Mac OS: LightBurn Linux: LightBurn Windows: LightBurn & LaserGRBL LightBurn: https://lightburnsoftware.com/pages/download-trial

software Forum: https:/forum.lightburnsoftware.com

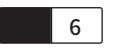

- The laser engraver supports the most popular program LaserGRBL. LaserGRBL is an open-source, easy- to-
- · MacOS users can choose LightBurn, a professional laser program for windows and macOS. LightBurn has a
- The laser engraver receives commands from the computer. It needs to stay connected to the computer, and do not shut the engraving program down (LaserGRBL or LightBurn), during the engraving process. since the calculations are done on the computer, the performance of the computer will affect the speed and even the
- The following section will focus on the installation and use of LaserGRBL. For LightBurn, installation and configuration process will be briefly explained. Their official websites have program operation tutorials, which

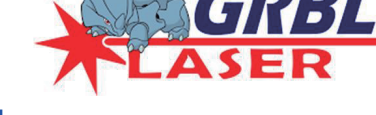

LaserGRBL https://lasergrbl.com/download/

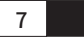

Since the GRBL software will be upgraded continuously, it may be the latest version when you download it, and the operation interface may be different from the manual, but the function is roughly the same, and the actual operation does not affect the use.

# 1. Instructions of LaserGRBL

## 1.1 Download

LaserGRBL is one of the most popular DIY laser engraving software in the world, the download website of https://lasergrbl.com/download/

## 1.2 Installation

· Double-click the exe format file you downloaded to start the software installation, and keep clicking < Next>until the installation is complete.

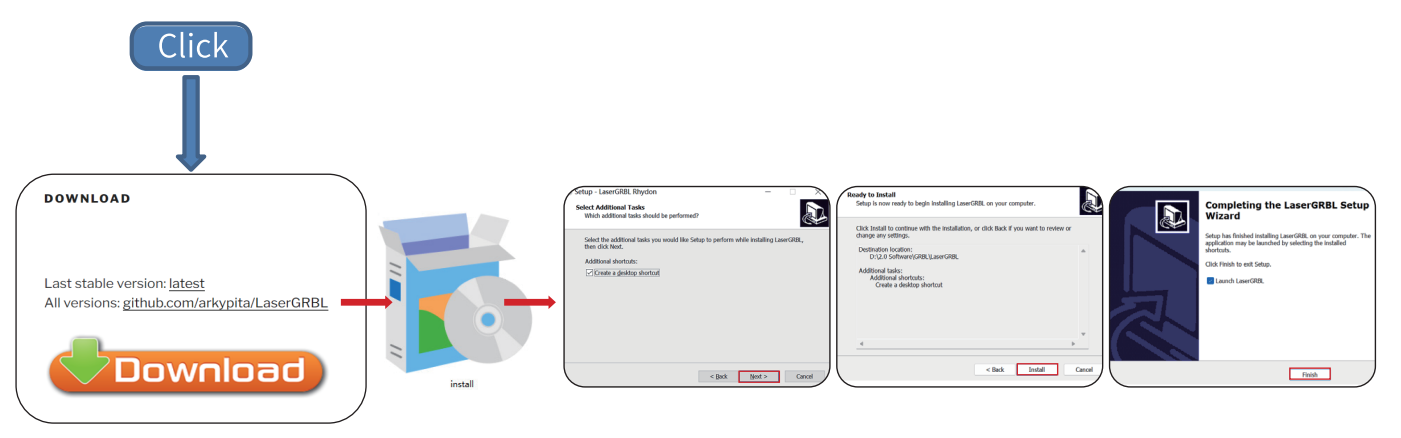

•The installed software is shown as the figure 2.

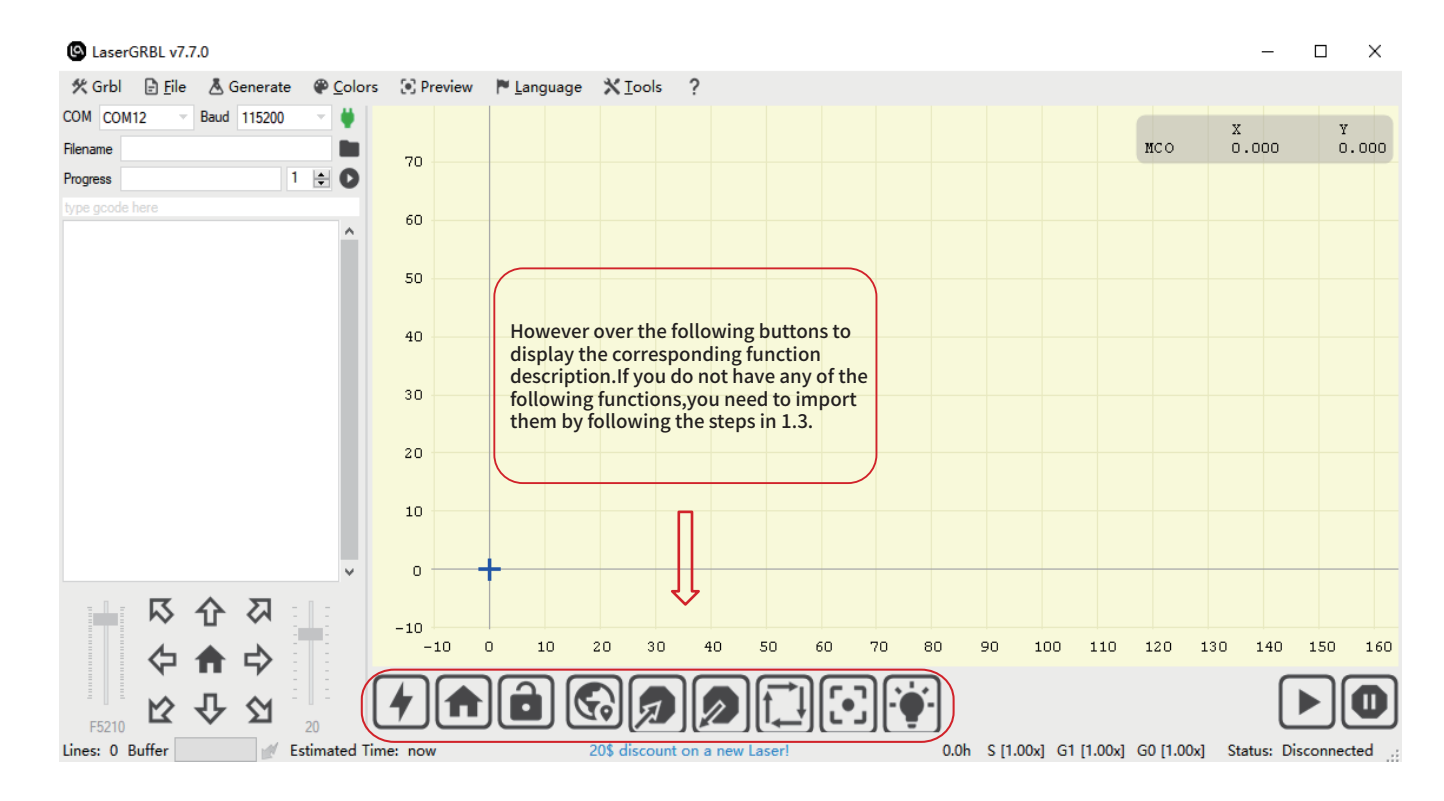

Figure 1 LaserGRBL Installation

Figure 2 Interface of LaserGRBL

### 1.3 Custom buttons

• The software supports users to import custom buttons, you can import custom buttons in the software according to your usage. We recommend the official custom buttons from LaserGRBL. The download url for the custom button is https://lasergrbl.com/usage/custom.buttons/

(The downloaded file of custom Buttons is shown as below)

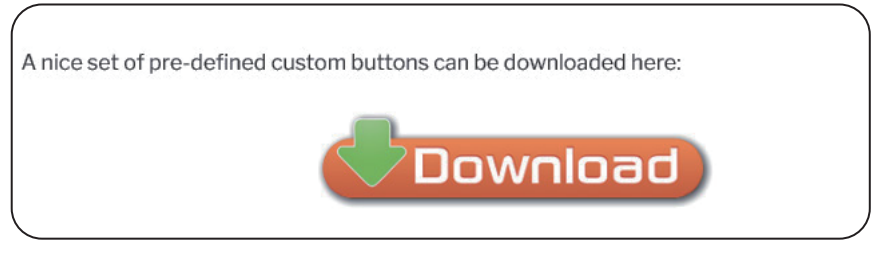

**Figure 3 Custom Buttons** 

· Next, we will import the custom buttons into LaserGRBL. Open the LaserGRBL program, right-click in the blank area next to the button at the bottom (as shown in Figure 4), then choose < Import custom button>, and select the custom button zip file downloaded before to import, keep clicking Yes (Y) until there is no popup.

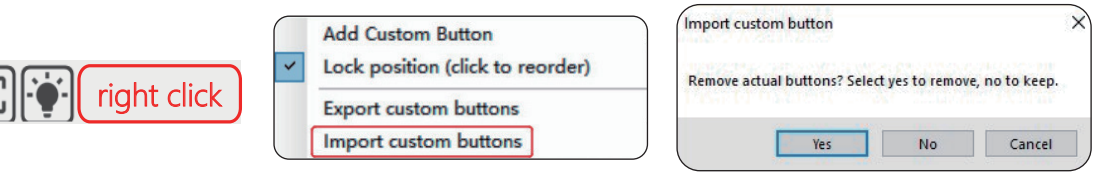

Figure 4 Import custom buttons

## 1.4 Operating instructions

- · Connect the laser engraver to a computer with USB cable.
- Plug in the power adapter of the laser engraving machine.
- · Open LaserGRBL.

· Install CH340 Driver. In LaserGRBL, click < Tools > < install CH340 Driver > to install the driver, and restart the computer after installation.

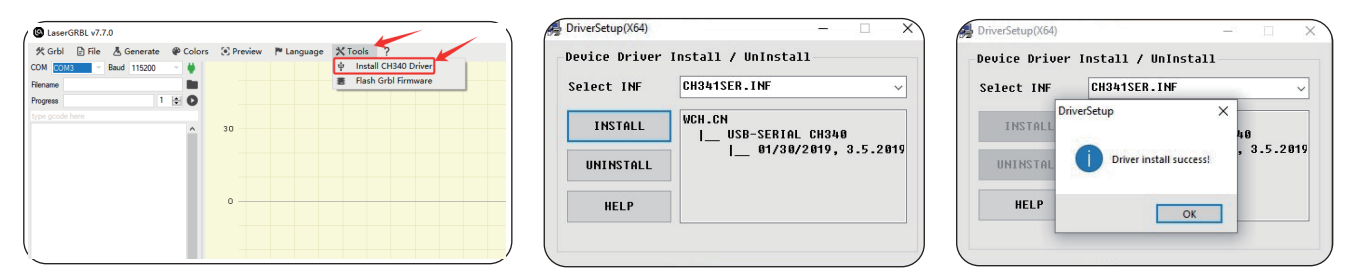

If the driver fails to be installed, open the driver again, click Uninstall, and then open the driver again and click Install, as shown in the figure. DriverSetup(X64)

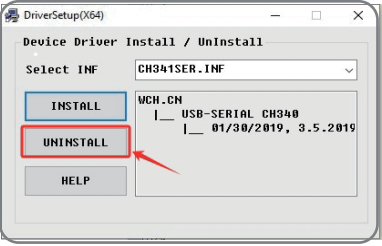

**Figure 5 Driver installation** 

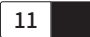

· COM ports can be viewed in your computer's Device Manager

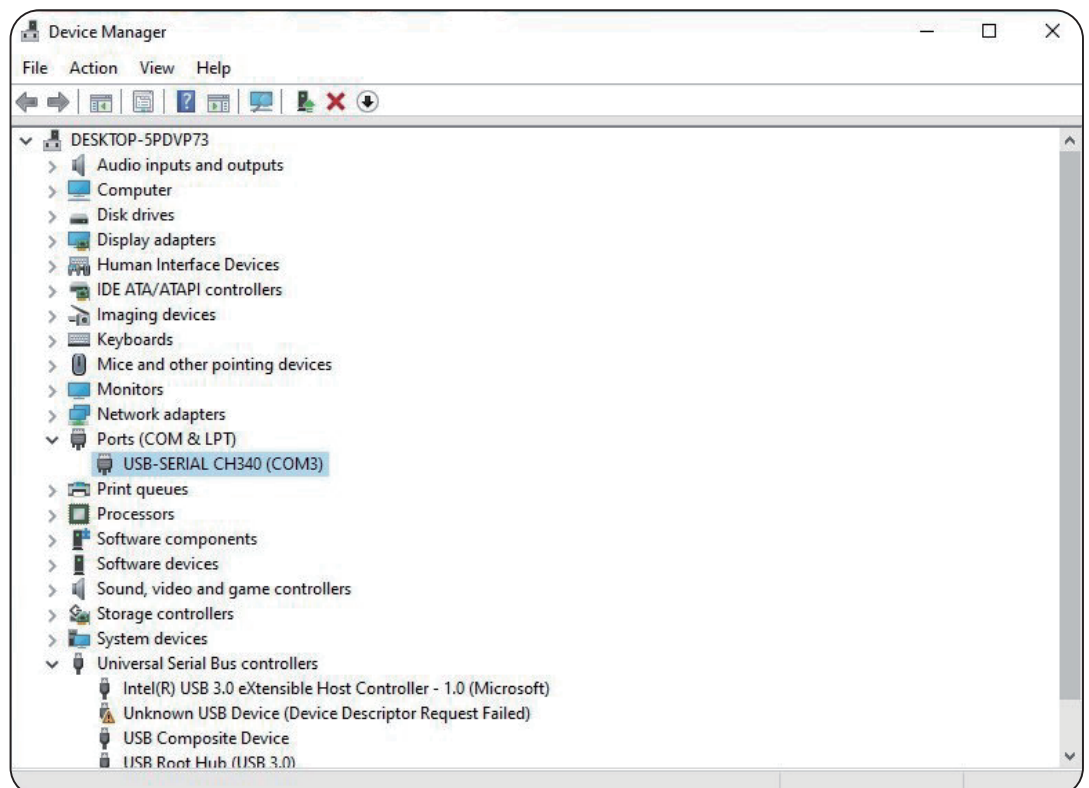

• Select the correct port number and baud in the software - 115200 (In general, COM ports do not need to be selected manually, but if you have more than one serial device connected to the computer, it needs to do so, you can find the port of the laser engraving machine in the device manager of the windows system, or you can simply try the port numbers displayed one by one).

### LaserGRBL v7.7.0

| 🛠 Grbl 📑 File 👗 Generate | Colors | () |
|--------------------------|--------|----|
| COM COM3 Baud 115200     | -      | 4  |
| Filename                 |        |    |
| Progress 1               | ÷ 0    | 4  |
| type gcode here          |        | 3  |
|                          | î      |    |
| show the                 |        | 3  |
| corresponding port       |        | 2  |
|                          |        |    |
|                          |        | 2  |
|                          |        | 1  |
|                          |        |    |

Figure 6 Check of COM ports

Figure 7 COM Ports after connection

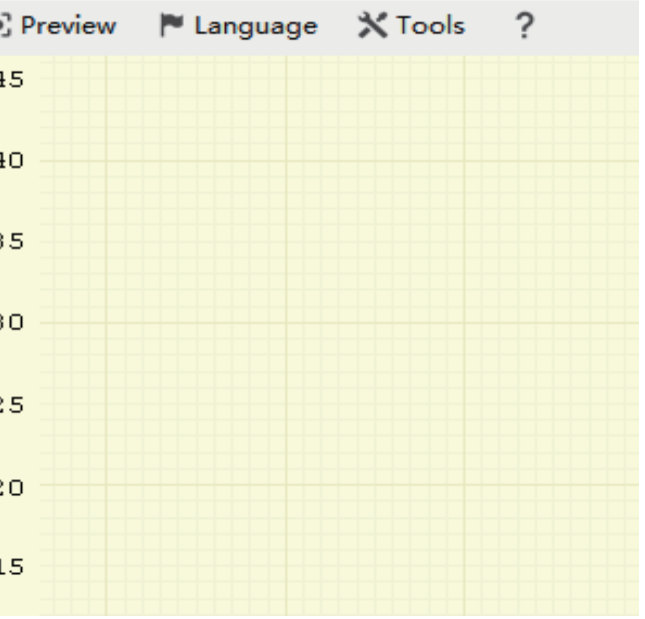

·Click the connect button in the software. When the lightning icon button turns orange, it means the connection is successful. You can see "status: Idle" in the lower right corner of the LaserGRBL interface.

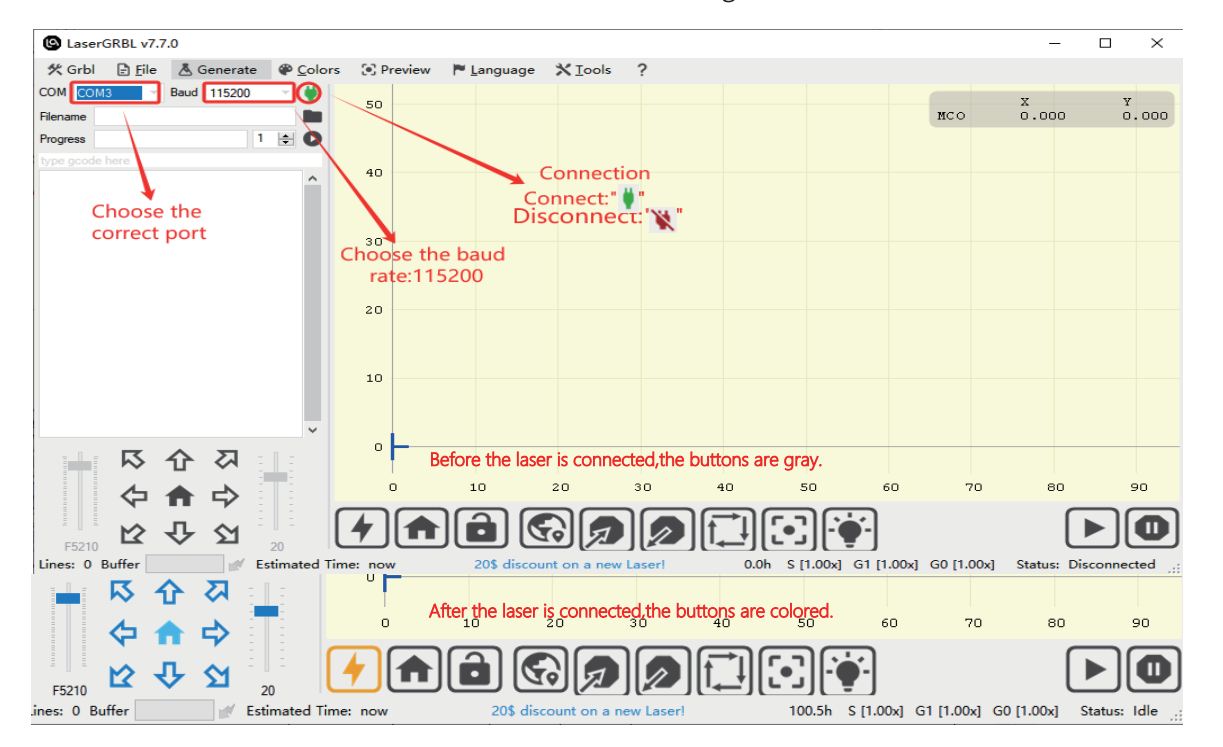

Figure 8 Connection of laser engraving machine

· If you see "Disconnected" or "Connecting" but no messages from the engraver, you should change the COM port.

· If you see "Status: Alarm", your board is in alarm. The machine is connected.

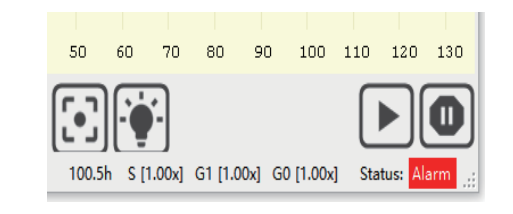

· Usually when the machine is in Alarm status it is necessary to execute the homing procedure (Click the HOME button) or simply press the Unlock button to acknowledge the alarm (or enter "\$X" in the command box).

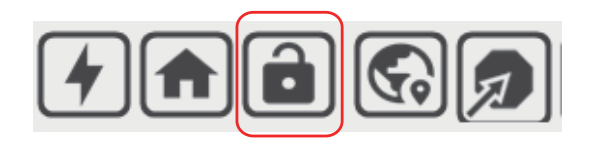

Figure 10 Unlock button

Figure 9 status: Alarm

· Instructions of buttons

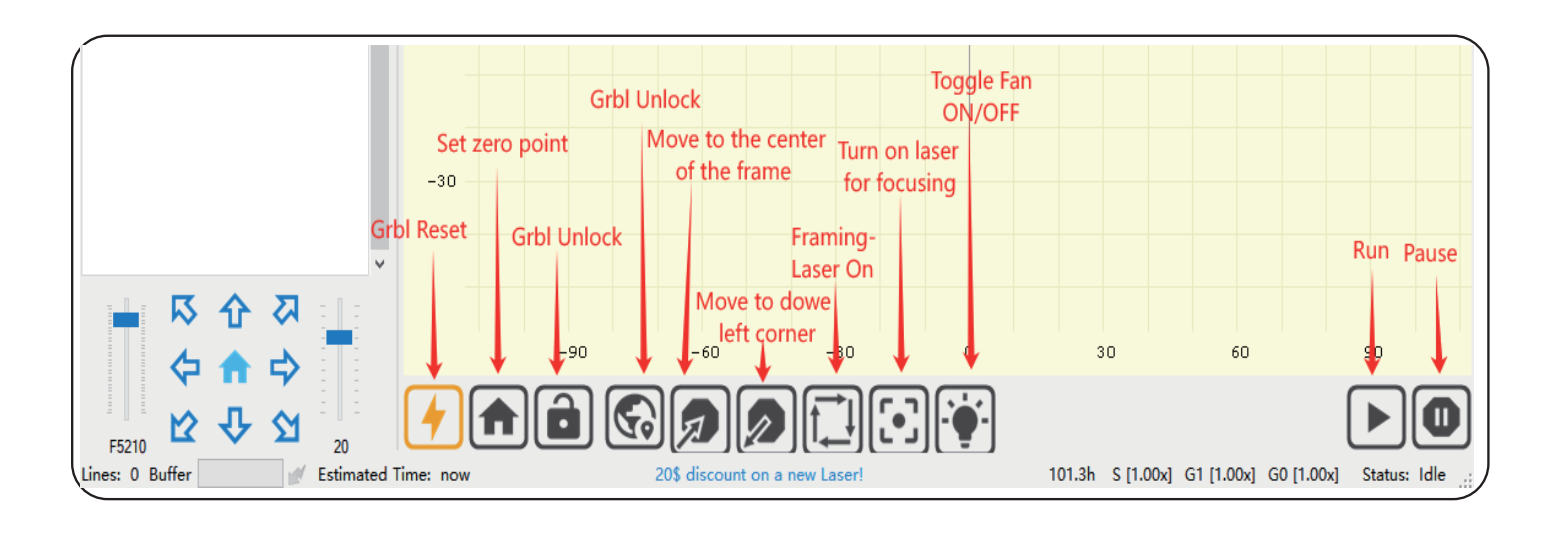

Figure 11 Instructions of buttons in LaserGRBL

### 1.5 Parameter settings

LaserGRBL supports NC, BMP, JPG, PNG, DXF and other formats.

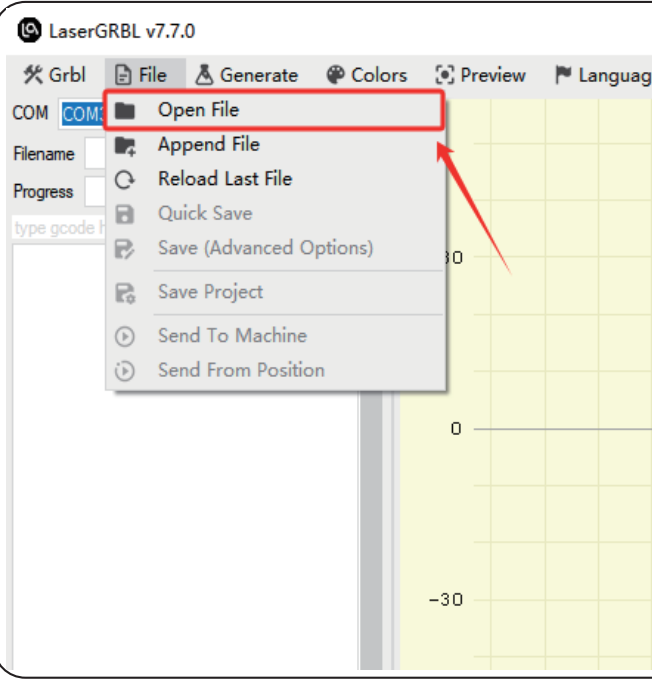

Figure12 Open file

16

# · Selecting the engraving file. Open LaserGRBL, click <File> <Open File>, then select the images or file.

|         | -                                 |
|---------|-----------------------------------|
| je 🗙 To | ools ?                            |
|         |                                   |
|         |                                   |
|         |                                   |
|         |                                   |
|         | S LaserGRBL v7.7.0                |
|         | 🛠 Grbl 🖹 File Å Generate 🍘 Colors |
|         | COM COM3 - Baud 115200 - 👾        |
|         | Filename                          |
|         | Progress 1                        |
|         | type gcode here                   |
|         | Open file shortcut 🔒              |
|         |                                   |
|         |                                   |
|         |                                   |
|         |                                   |

## ·Engraving parameter settings

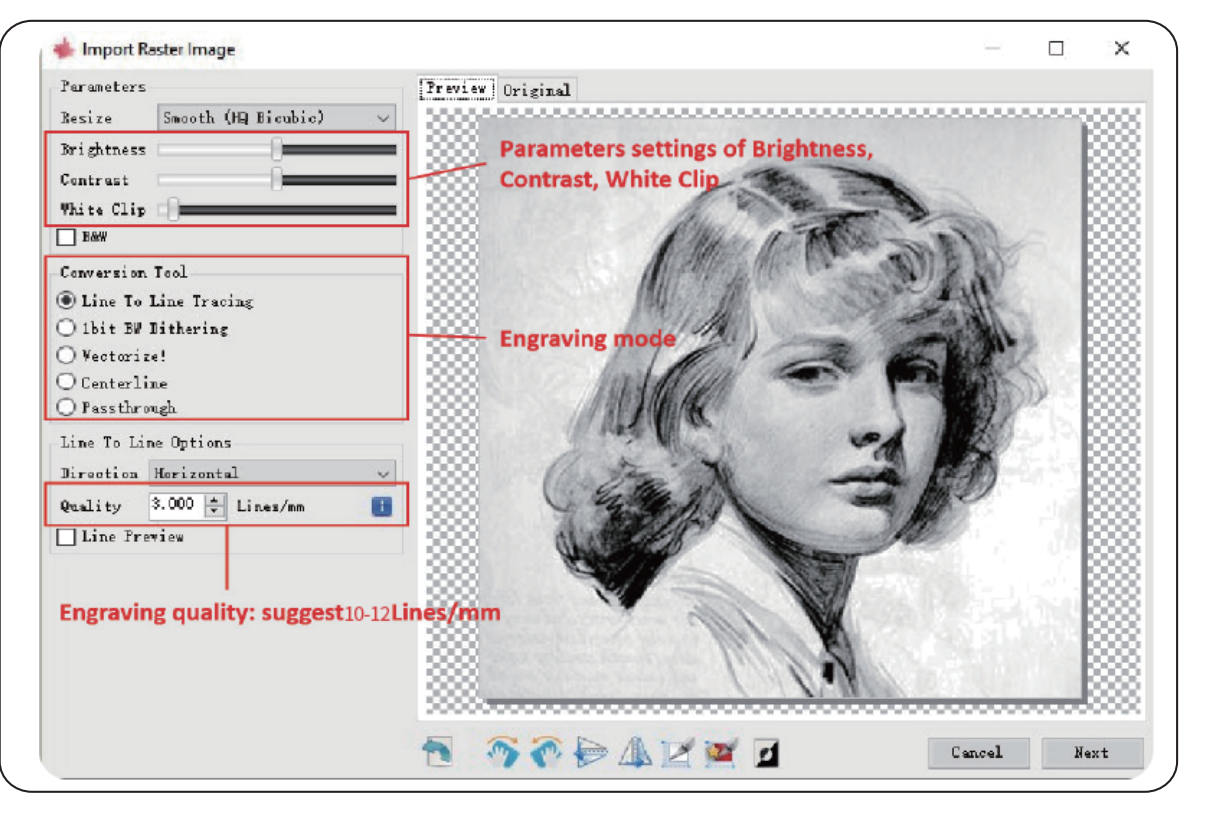

Figure13 Introduction of parameter settings

a)LaserGRBL can adjust the brightness, contrast, white clip and other attributes of the target image. When adjusting the parameters of the image, the factual effect will be shown in the right preview window, and adjust it to your satisfaction.

b)It usually chooses "Line To Line Tracking" and "1bit BW Dithering" as engraving mode. "1bit BW Dithering" is more suitable for engraving grayscale images;

If you are going to cut, please select the "Vectorize" or "Centerline" mode so it will cut along thin line.

The red trace in the preview box represents the laser engraving path.

c) Engraving quality essentially refers to the line width of laser scanning, this parameter mainly depends on the size of the laser spot of the laser engraving machine. our laser engraving machine uses rectangular compressed spot of 0.06 x 0.06mm, so it is recommended to use the engraving quality range of 10-12 lines/mm. Different materials respond differently to the laser, so the exact value depends on the specific engraving material.

The core spot of the laser is a rectangular spot of 0.06 x 0.06mm with a width of 0.06mm in the horizontal direction and a length of 0.06mm in the vertical direction, it is recommended to use the vertical orientation for delicately engraved models.

d)At the bottom of the preview window, the image can also be rotated, mirrored, cut, etc.

e)After completing the above settings, click <next> button to the settings of engraving speed, laser power and engraving size.

• Engraving speed, power and size setting

a)Choose different speeds and engraving power according to the hardness of different materials. We have attached engraving and cutting parameters of common materials in the manual for your reference.

b)There are two laser modes in the laser options, M3 and M4. M3-Constant power mode simply keeps the laser power as programmed, regardless if the machine is moving, accelerating, or stopped. This can lead to more consistent cuts in more difficult materials. M4-Dynamic power mode will automatically adjust laser power based on the current speed relative to the programmed rate. It essentially ensures the amount of laser energy along a cut is consistent even though the machine may be stopped or actively accelerating.

Note: If your M4 laser mode is not available, please check your GRBL configuration to make \$32=1.

c)Set a suitable size according to the size of your engraving material.

d)Finally, click on the <create> button to complete the setting of all engraving parameters.

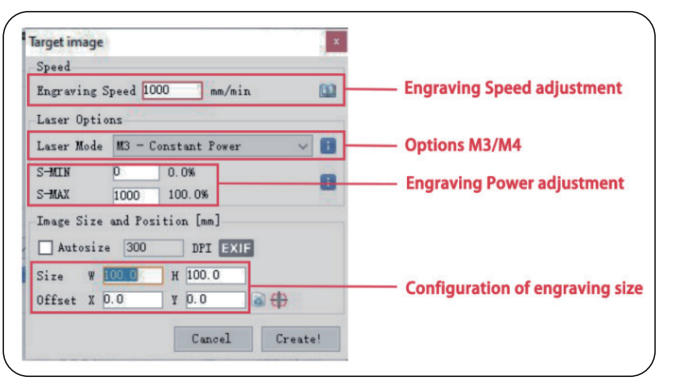

Figure14 Setting of engraving speed, power and engraving size

## 1.6 Positioning

• Home laser. Click the HOME button, the laser will move forward to the front left. After homing, the default engraving origin is from the front left, and the engraving object needs to be placed along the origin.

· Note: If the laser is not homed, it may cause the laser to exceed the working area.

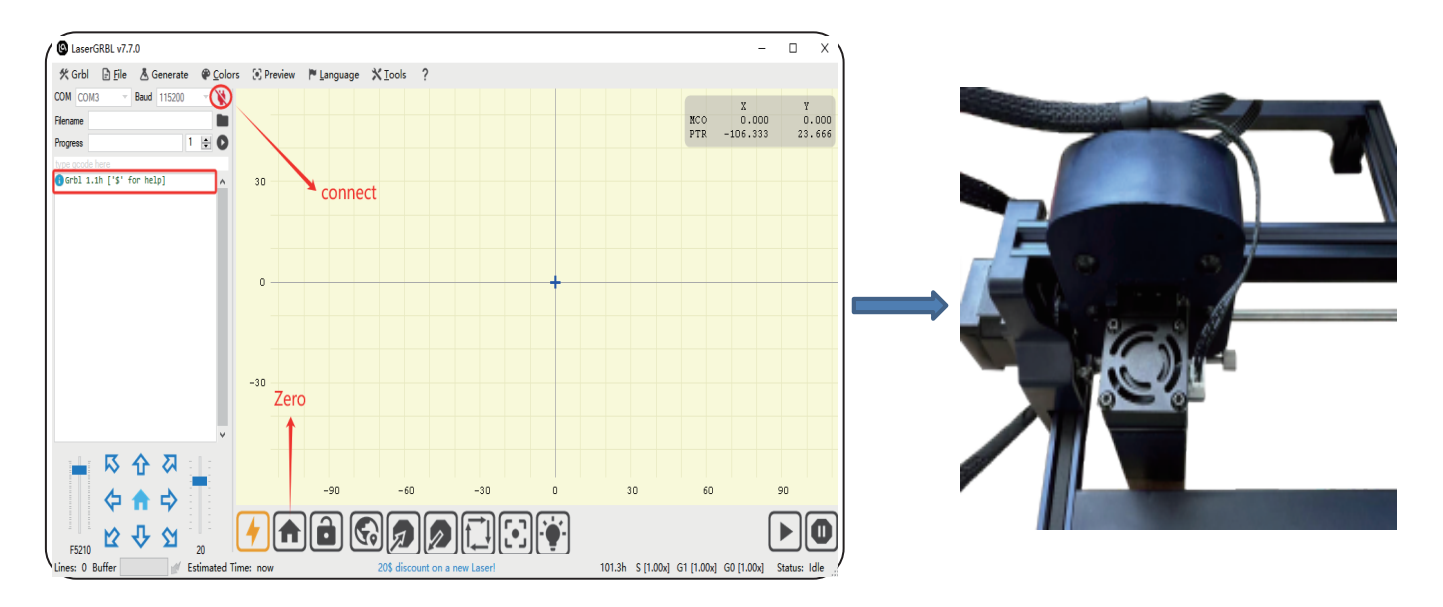

Figure 15 Home the laser

·Click the <Frame> button, the laser will start to scan the outer frame of the image.You can adjust the position of the engraving object according to the scanned frame area.

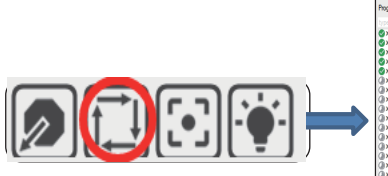

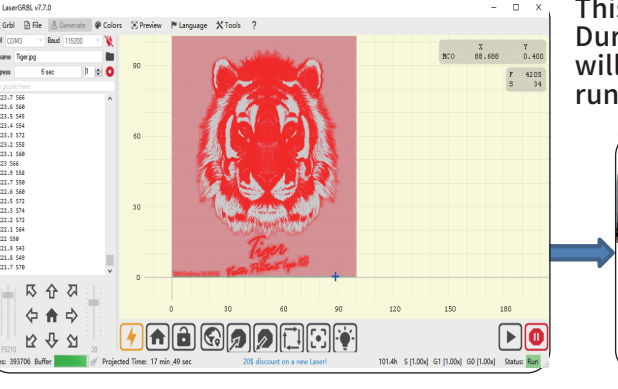

Figure 16 Preview of laser engraving area

- 'Tips for accurately positioning images and engraving objects
- a) Move the laser to the left front of the frame.
- b) Use a ruler and pencil to draw a center point on the engraved object.
- c) Click on the **following two buttons** one after the other to move the laser **so that** the laser point moves to the center of the engraving, which will makes a more accurate positioning.
- d) If you re-edit and set the image engraving parameters, you can click Ctrl+R to enter the editing interface.

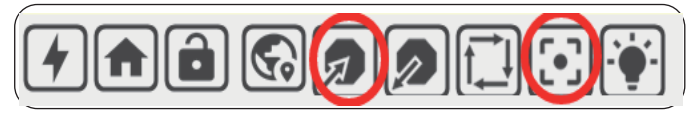

**Figure 17 Centering** 

This area show final work preview. During engraving, a small blue cross will show current laser position at runtime.

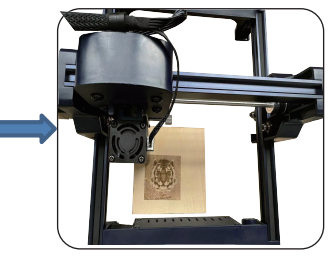

1.7 Start and stop engraving/cutting

- Start engraving/cutting

• After completing all the above settings, click the green button as shown in the Figure 18 to start • engraving/cutting. There is an editable number next to the start button, and this number is the • times of engraving /cutting. LaserGRBL allows multiple consecutive operations on the same image. This function is especially useful for cutting.

· Stop engraving/cutting

· If you want to stop engraving/cutting while the machine is running, you can click the stop button as shown in the Figure 19 to stop engraving/cutting.

• Feed hold and resume

· If you just want to pause while the laser is running and will resume unfinished work, you can click the feed hold and resume button as shown in Figure 20.

| 伏 Grb                | I D File ▲ Generate  | Colors | Preview |                          | ≪ Grbl 🕞 File                                   |
|----------------------|----------------------|--------|---------|--------------------------|-------------------------------------------------|
| Filename<br>Progress | Tiger jpg<br>6 sec 1 |        | 120     | Engraving times<br>Start | COM COM3 B                                      |
| type good            | 5281<br>5281<br>5186 | ^      |         |                          | Hiename Tigerjpg Progress 14 se type gcode here |
|                      |                      |        | ,       |                          |                                                 |

Figure 18 Start engraving/cutting Figure 19 Stop engraving/cutting Figure 20 Feed hold and resume

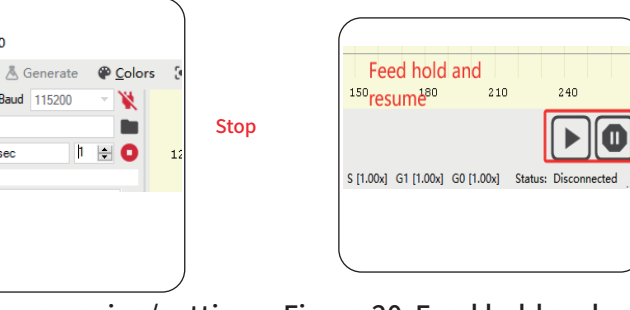

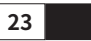

### 2.Instructions of LightBurn

• User can download the software from the LightBurn official website: https://lightburnsoftware.com/pages/download-trial

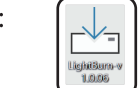

Figure 21 LightBurn installation file

• Double-click the program installation file to install, and click <Next> in the pop-up window.

(Note: LightBurn is a paid software. For a better experience, we recommend that you buy the original version. We will demonstrate the installation of the trial version here)

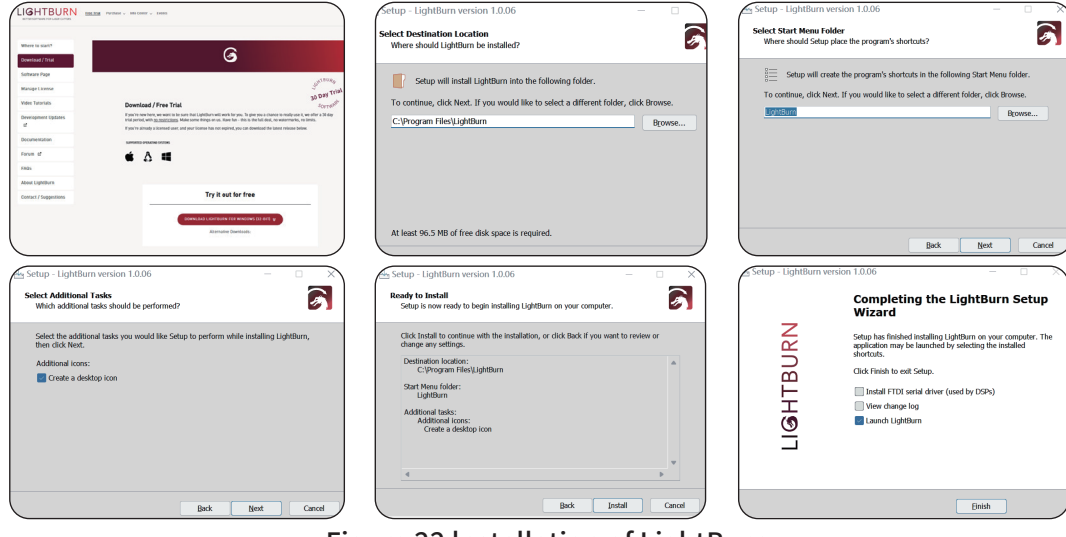

Figure 22 Installation of LightBurn

### · Click <Start Your Free Trial>. Then click <Devices> at the bottom right of the software, <Find My Laser>.

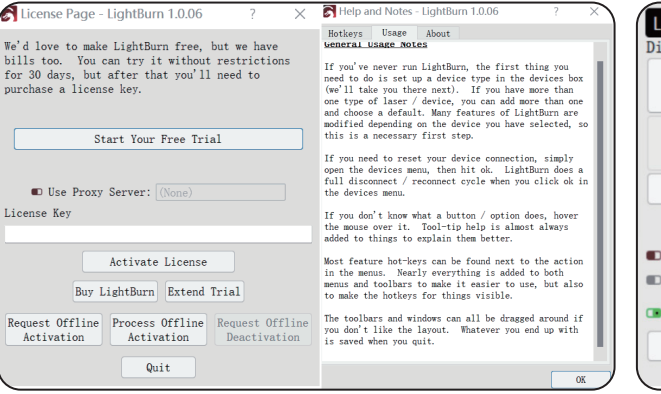

#### Figure 23 start a free trial

#### · Click <Add Device>. If there are two types of DSP and GCode, please choose the GCode type.

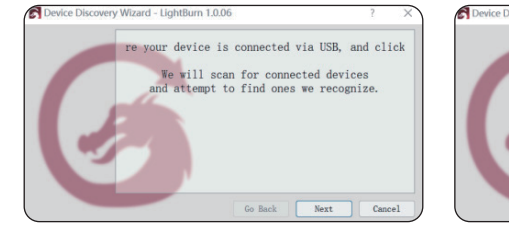

| Laser                                        |              | Devices - Li   | ightBurn 1.0.06 |                  | ? ×    |
|----------------------------------------------|--------------|----------------|-----------------|------------------|--------|
| isconnected                                  |              | Your Device Li | st              |                  |        |
| Pause                                        |              |                |                 |                  |        |
| <b>[]</b> Frame                              | ()Frame      |                |                 |                  |        |
| Home                                         | Go to Origin | -              |                 |                  |        |
| D Cut Selected Graph<br>D Use Selection Orig | nics<br>gin  |                |                 |                  |        |
| • Optimize Cut Path                          |              |                |                 |                  |        |
| Devices (Choose                              | )            | Find My Laser  | Create Manually | LightBurn Bridge | Import |
|                                              |              | Make Default   | Edit            | Remove           | Export |

Figure 24 Find my laser

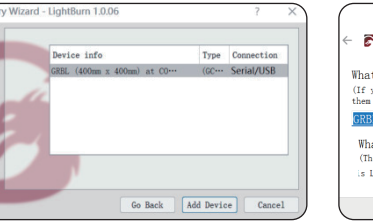

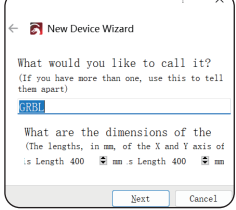

Figure 25 Add device

• Usually set the origin at the front let, then the installation is complete.

| ? X                                                           | 7 X                                                                |
|---------------------------------------------------------------|--------------------------------------------------------------------|
| ← 💦 New Device Wizard                                         | F New Device Wigard That's it - you're done. Here's a summary:     |
| Where is the origin of your laser?<br>(Where is X0, Y0 ?)     | gybLanc. ∰ Swial/Am<br>GRBL<br>130mm x 130mm, crigin at front left |
| Rear Left 🔵 🔵 Rear Right<br>Front Left <b>O</b> 🔵 Front Right |                                                                    |
| □ Auto "home" your laser on startup?                          | Click "Finish" to add the new device.                              |
| Next Cancel                                                   | Enith Coord                                                        |

Figure 26 Installation of LightBurn

· Click <GRBL>.When the window appears "GRBL-Serial/USB...", click <OK>.

· If the software does not automatically connect to the laser engraver, you need to choose the port of the laser engraving machine as shown in the figure 28.

|                               |                         |                            |                  | Devices - LightBurn                                                         | n 1.6.00                                          |                                        |     | ?        |
|-------------------------------|-------------------------|----------------------------|------------------|-----------------------------------------------------------------------------|---------------------------------------------------|----------------------------------------|-----|----------|
| our Device L                  | ist                     |                            |                  | Tour Device List                                                            |                                                   |                                        |     |          |
| SRBL                          |                         |                            |                  | grbl GRBL<br>GRBL   GCG                                                     | de                                                |                                        |     |          |
| $\square$                     |                         |                            |                  |                                                                             |                                                   |                                        |     |          |
|                               |                         |                            |                  |                                                                             |                                                   |                                        |     |          |
|                               |                         |                            |                  |                                                                             |                                                   |                                        |     |          |
|                               |                         |                            |                  |                                                                             |                                                   |                                        |     |          |
|                               |                         |                            | I                |                                                                             |                                                   |                                        |     |          |
|                               |                         |                            |                  |                                                                             |                                                   |                                        |     |          |
|                               |                         |                            |                  |                                                                             |                                                   |                                        |     |          |
|                               |                         |                            |                  | (597 - S-i-1 0)75                                                           |                                                   |                                        |     |          |
|                               |                         |                            |                  | GB3L - Serial/NSB<br>130ms x 130ms, origin                                  | at front left, home on                            | stertup                                |     |          |
| Find My Laser                 | Create Manually         | LightBurn Bridge           | Import           | GBBL - Serial/NSB<br>130me x 130me. origin<br>Find My Laser                 | at front left, home on<br>Create Manually         | stærtup<br>LightDurn Tridge            | Ing | et       |
| Find My Laser<br>Make Default | Create Manually<br>Edit | LightBurn Bridge<br>Remove | Import<br>Export | GEBL - Serial/NSB<br>150mm x 150mm, origin<br>Find My Laser<br>Make Defualt | at front left, home on<br>Create Manually<br>Edit | startup<br>LightBurs. Bridge<br>Resove | Ing | et<br>et |

| Laser<br>Ready |                   |         |           | 8 :           | X |
|----------------|-------------------|---------|-----------|---------------|---|
| Pause          |                   | Stop    |           | Start         |   |
| Frame          | ()Frame           | Save    | e GCode   | Run GCode     |   |
| Home (         | Home Go to Origin |         | om: Abso  | lute Coords 🗸 |   |
| Cut Selecte    | d Graphics        | Job Ori | gin 🖁     |               |   |
| 🗊 Use Selecti  | on Origin         | -+- :   | Show Last | Position      |   |
| 🛥 Optimize Cu  | t Path            | Opt:    | imization | 1 Settings    |   |
| Devices        | COM3              | v       | GRBL      |               | ~ |

#### Figure 28 Select port

· If you do not find the laser, please add the laser manually. a) Click <Create Manually>.Choose one of the <GRBL>. b) Choose <Serial/USB>. Name your laser, and set the X and Y axis to 130 mm. c) Set the laser to the Front left and finish.

| Devices - LightBurn 0.9.20 ? X                                                                       |                               |
|----------------------------------------------------------------------------------------------------|-------------------------------|
| Your Device List                                                                                     |                               |
|                                                                                                    |                               |
|                                                                                                    | Pick your laser<br>this list: |
|                                                                                                    | Gerbil-STM                    |
|                                                                                                    | grbl GRBL                     |
|                                                                                                    | grbl GRBL-LPC                 |
| Find My Laser Create Manually Import                                                                 | grbl GRBL-M3 (1.1e c          |
| Make Default Edit Remove Export                                                                      | Loser iLaser                  |
| OK Cancel                                                                                            |                               |
| · · · · · · · · · · · · · · · · · · ·                                                                |                               |
| ? ×                                                                                                  |                               |
| ← 💦 New Device Wizard                                                                                | ← 💦 New Device Wize           |
| What would you like to call it?<br>(If you have more than one, use this to tell them spart)          |                               |
| GRBL-D9                                                                                              | Where is the orig             |
|                                                                                                    | (Where is XO, YO ?)           |
|                                                                                                    | Rear Left (                   |
| What are the dimensions of the work area?<br>(The lengths, in me, of the X and Y axis of your laser) | Front Left                    |
| A KY15 Length 130 W mm F KY15 Length 130 W mm                                                        | □ Auto "home" vo              |
|                                                                                                    |                               |
| <u>X</u> ert Cancel                                                                                  |                               |
|                                                                                                    |                               |
|                                                                                                    |                               |

26

Figure 27 Choose GRBL

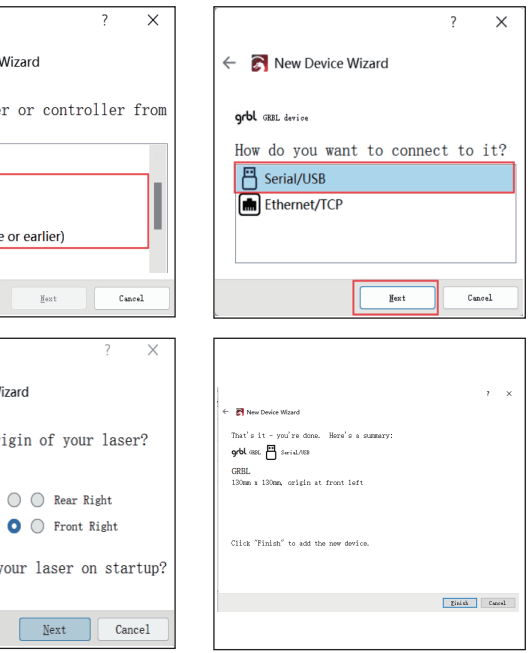

#### Figure 29 Create laser manually

#### 3.Lightburn interface Introduction

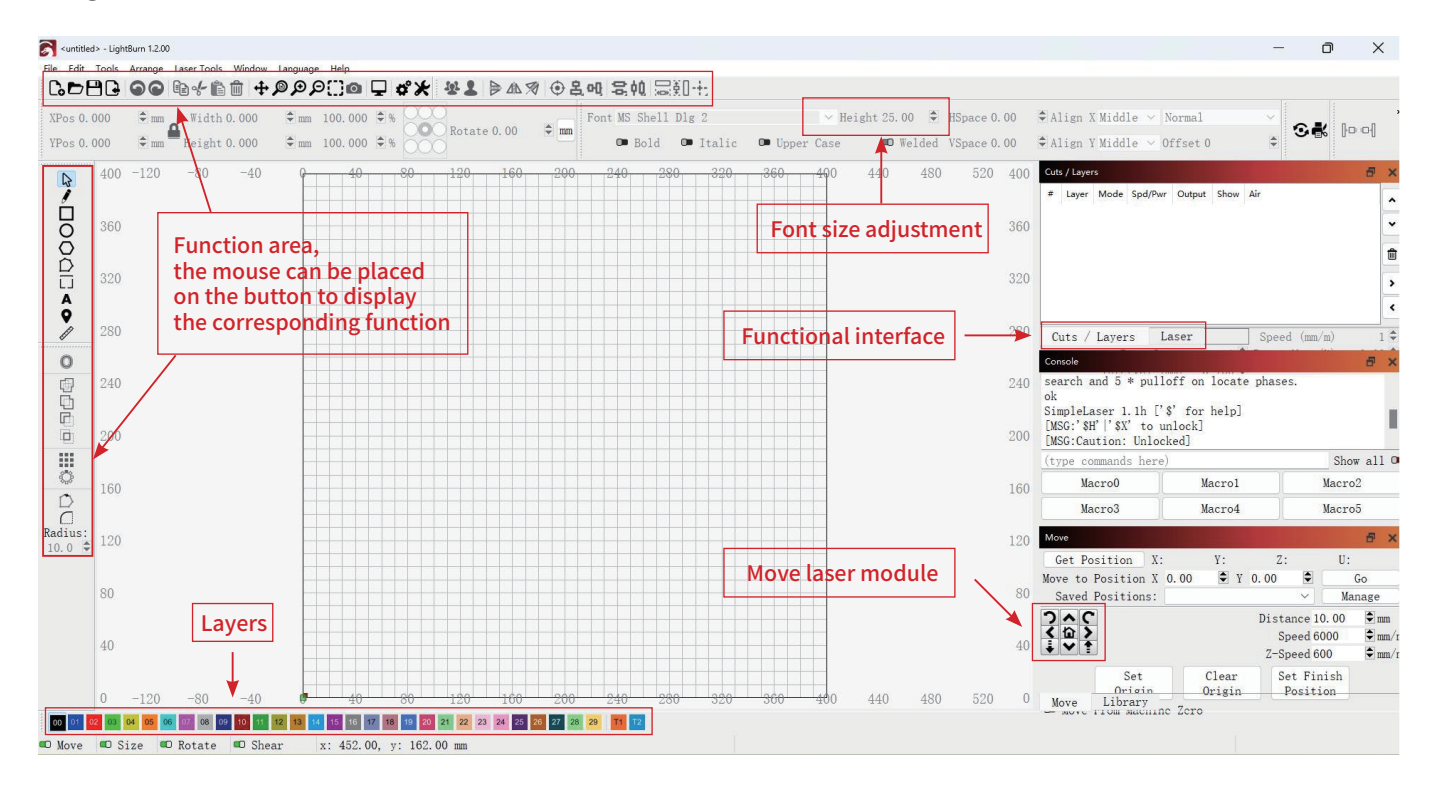

### Instructions for engraving/cutting operation Import Image: Click the Open button, select supported format, select and import an image

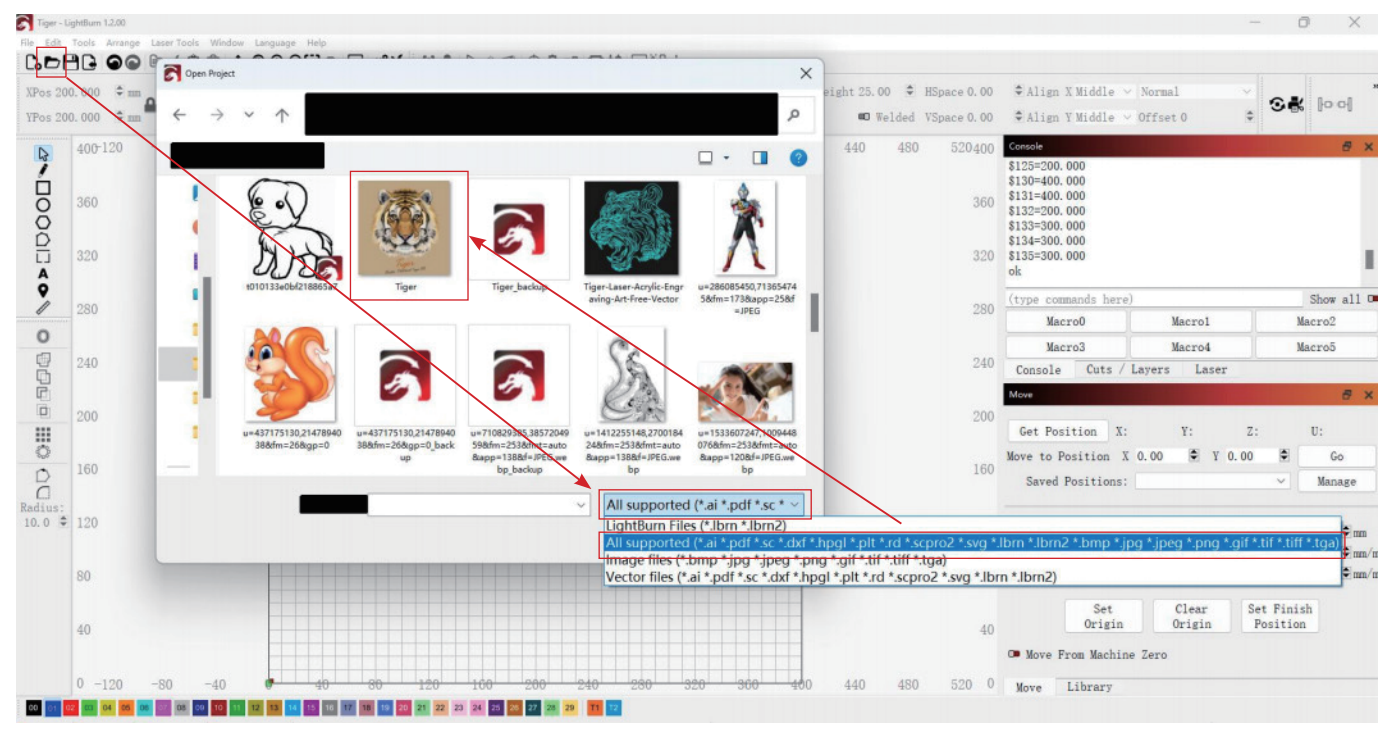

Figure 30 Lightburn Interface

#### Figure 31 Import Image

Size adjustment: Adjust the image size in ①. When in the locked state, adjust either the Width or Height number, and the other number will change synchronously compared to the same column.

Drawing: Use the square drawing tool in (2) to draw a square, adjust the size of the drawing in (1).

Create layer: In ③, select the drawn square, click on the blue bottom left corner to create layer C01.

Layer parameter setting: Click on layer C00 to enter the parameter setting interface, and refer to the attached parameter table to set .

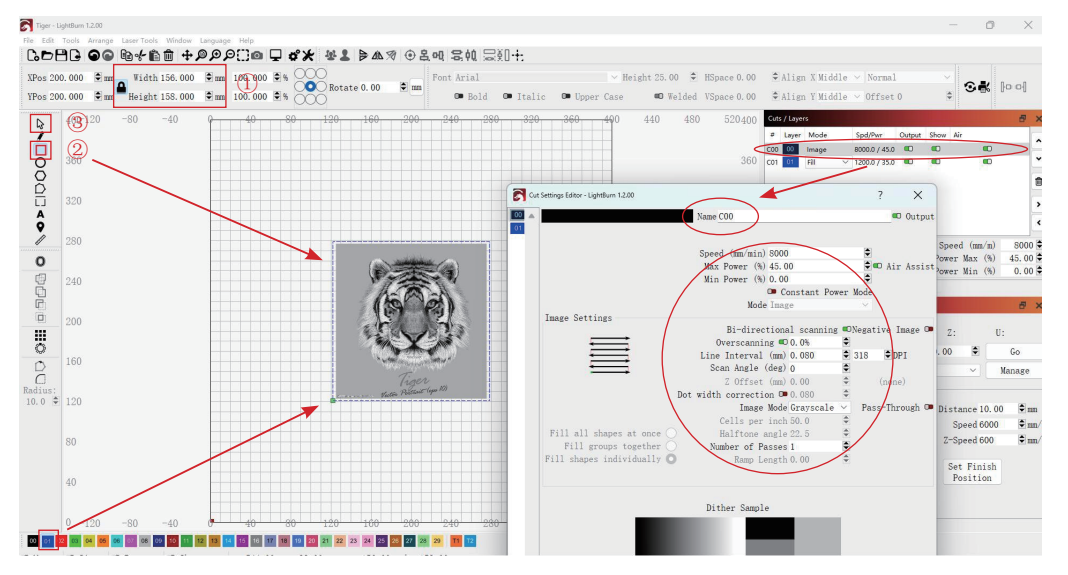

Figure 32 Layer Parameter Setting

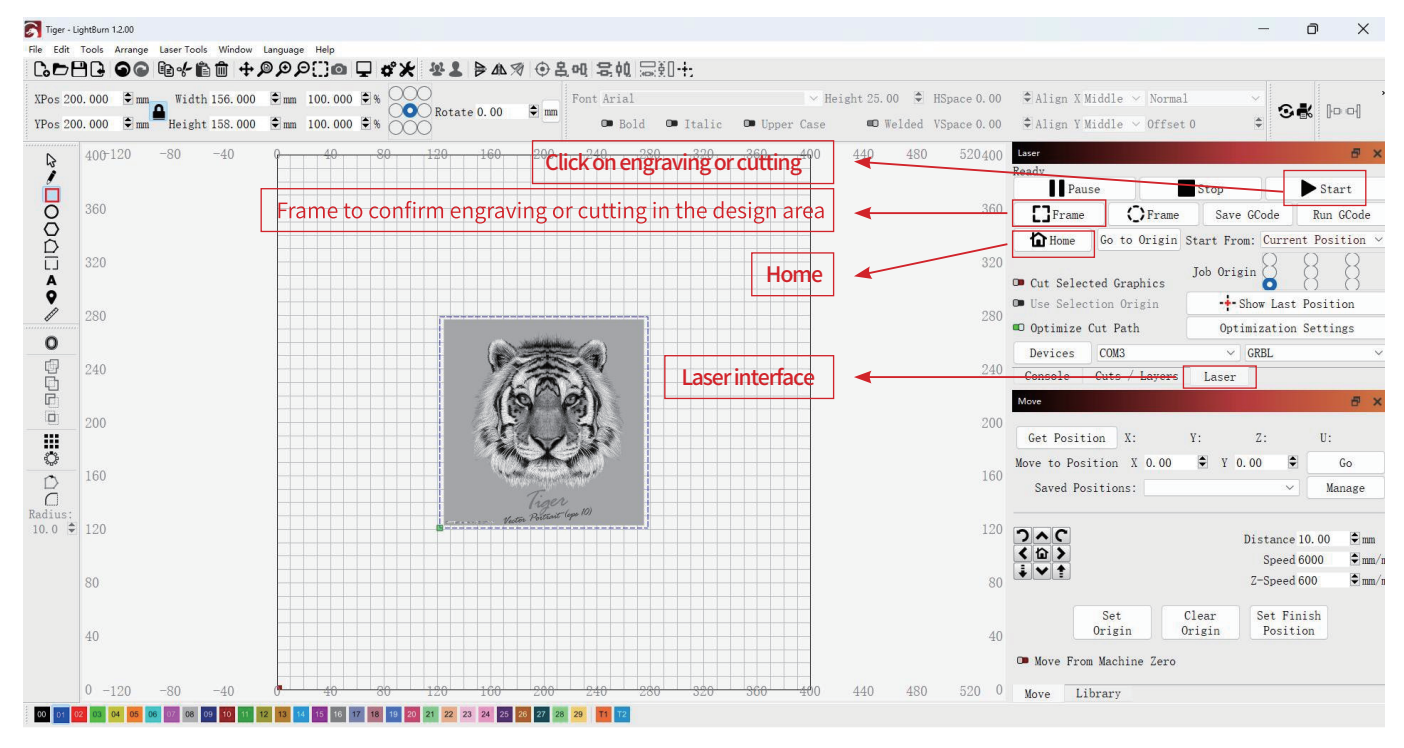

Enter the Laser interface, Home engraver, Frame to make sure that engraver are working in the design area, Start to Engraving or Cutting

Figure 33 Engraving or Cutting

# 4.Using Tips

Focus before engraving: Focusing is required before engraving, and the focus must be on the surface Focal length of the engraved object. You can use a 2mm - Focal length measurement sheet to assist in the adjustment. When the red protective cover touches the surface of the focal length measurement block, tighten the side knob to fix it and complete the focusing. Improper focus setting will result in poor engraving or engraving failure.

The edge of the red laser protective cover must be parallel to the engraving object.

The cutting effect varies depending on the raw material. If you cannot successfully engrave or cut our recommended parameters with the following materials, try to increase the number of passes or reduce the speed.

If you feel that the laser energy is not strong enough, first check the laser lens to see if dust has contaminated the lens. Simply clean the lens to increase the laser power again. The laser lens and goggles cover should be cleaned regularly.

The tightness of the belt and pulley needs to be checked regularly. If the belt is loose: it can be reinstalled and tightened; the pulley can be adjusted with the eccentric nut.

### 1. Laser Module Use and Maintenance Instructions

and do not work at full power (100% power) for a long time;

**1.2.** After large-area engraving or long-term cutting, please clean the dust in the red protective cover;

1.3. After long-term work, the laser lens can be removed. It is recommended to use a roundheaded cotton swab to directly rotate and wipe the lens. The dust on the laser lens will be and affect the laser power) It is recommended to clean the lens when you feel the laser is weakened. When wiping with a cotton swab, you can dip it in alcohol for better results;

it is working;

**1.6**. After the module has been used for a period of time, the power decay begins to occur, which is a normal performance decay and a normal situation. The module itself is a consumable part, please replace it regularly as needed.

**1.7**. Please pay attention to the label on the side of the module;

- **1.1**.Before engraving or cutting, please adjust the focal length according to the instructions,
- cleaned up, which will help restore the laser power. (The dust on the lens will block the laser
- **1.4**. The green light and blue light will flash on the top driver board of the laser module when
- 1.5. Please pay attention to whether the laser lens has cracks. If damaged, replace it in time. Before replacement, do not continue to use the module, otherwise the module will be scrapped.

2.Laser module installation video

3. The maximum working size of the mini laser engraving machine is 130\*130mm. Please reset before use. Before engraving or cutting, it is recommended to set the border.

3.1. Light up and click Start in the setting parameters, and the interface will appear with a super interface prompt. Please confirm that there is no super engraving interface and click "Yes". If the interface is super, please adjust the working range.

3.2. If the motor beeps in the Y right/X back position, please do not panic. This noise is caused by engraving or cutting exceeding the maximum working size. It will not cause any damage to the machine itself. It is recommended to adjust the engraving or cutting range.

4. When the engraving machine is working, please make sure that your computer screen is always on to protect the setting. When the computer screen is turned off, it will affect the data transmission between the engraving machine and the computer, which may cause the engraving or cutting to stop working. Therefore, it is recommended that you set the display to always on.

Generally, no update is required)

5.1 The firmware can be obtained from the following locations 5.2 Do not connect the adapter, press the red switch as shown as[pic1-5.2] and hold on. 5.3 then insert the data cable from type C as [pic1-5.1] and wait for the computer to pop up the USB drive as [pic2](Please note that different computer settings may result in different icons) 5.4 Open the USB drive, drag the firmware to it, you can see the firmware refresh progress as[pic3], wait until the USB drive disappears, and the firmware refresh is complete. 5.5 If the operation fails, please follow steps 1-3 to try again. (Double click the red button engraving machine and automatically go back to the origin)

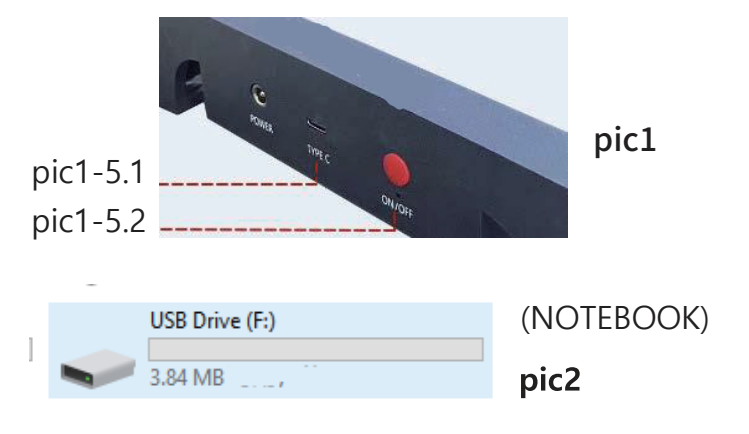

## 5. Firmware refresh (if you need to update the firmware, you can download it from dimifun.net.

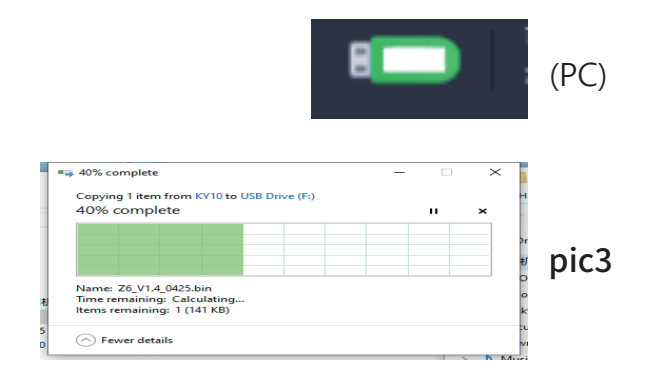

# 5. Recommended parameters for common materials

2.5W output laser common materials and recommended engraving parameters

|    | 2.5W Compressed Spot |          |       |                   |                      |               |                       |  |  |  |
|----|----------------------|----------|-------|-------------------|----------------------|---------------|-----------------------|--|--|--|
|    | Material             | Engraved | Power | Speed<br>(mm/min) | Times<br>/Pass count | Laser options | Quality<br>(lines/mm) |  |  |  |
| 1  | Kraft paper          | YES      | 80%   | 3000              | 1                    | M4            | 10                    |  |  |  |
| 2  | Plywood              | YES      | 90%   | 1500              | 1                    | M4            | 10                    |  |  |  |
| 3  | Solid wood           | YES      | 90%   | 1000              | 1                    | M4            | 10                    |  |  |  |
| 4  | Bamboo               | YES      | 90%   | 1000              | 1                    | M4            | 10                    |  |  |  |
| 5  | Alluminum foil       | YES      | 80%   | 1500              | 1                    | M4            | 10                    |  |  |  |
| 6  | Cork                 | YES      | 90%   | 1000              | 1                    | M4            | 10                    |  |  |  |
| 7  | Leather              | YES      | 60%   | 1500              | 1                    | M4            | 10                    |  |  |  |
| 8  | Silica gel           | YES      | 80%   | 1000              | 1                    | M4            | 10                    |  |  |  |
| 9  | Dark Felt            | YES      | 60%   | 1500              | 1                    | M4            | 10                    |  |  |  |
| 10 | Tin plate            | YES      | 80%   | 2500              | 1                    | M4            | 10                    |  |  |  |

3.5W output laser common materials and recommended engraving parameters

|    | 3.5 W Compressed Spot                             |          |       |                   |                      |               |                       |  |  |  |
|----|---------------------------------------------------|----------|-------|-------------------|----------------------|---------------|-----------------------|--|--|--|
|    | Material                                          | Engraved | Power | Speed<br>(mm/min) | Times<br>/Pass count | Laser options | Quality<br>(lines/mm) |  |  |  |
| 1  | Kraft paper                                       | YES      | 60%   | 7000              | 1                    | M4            | 10                    |  |  |  |
| 2  | Plywood                                           | YES      | 60%   | 3500              | 1                    | M4            | 10                    |  |  |  |
| 3  | Solid wood                                        | YES      | 80%   | 3500              | 1                    | M4            | 10                    |  |  |  |
| 4  | Bamboo                                            | YES      | 60%   | 7000              | 1                    | M4            | 10                    |  |  |  |
| 5  | Cork                                              | YES      | 60%   | 5000              | 1                    | M4            | 10                    |  |  |  |
| 6  | Transparent Acrylic<br>(need blacking)            | YES      | 90%   | 1000              | 1                    | M4            | 10                    |  |  |  |
| 7  | Glass(need blacking)                              | YES      | 90%   | 500               | 1                    | M4            | 10                    |  |  |  |
| 8  | Light-colored Felt                                | YES      | 70%   | 3000              | 1                    | M4            | 10                    |  |  |  |
| 9  | Dark Felt                                         | YES      | 60%   | 4000              | 1                    | M4            | 10                    |  |  |  |
| 10 | Leather                                           | YES      | 60%   | 4500              | 1                    | M4            | 10                    |  |  |  |
| 11 | Silica gel                                        | YES      | 50%   | 2000              | 1                    | M4            | 10                    |  |  |  |
| 12 | Cobblestone                                       | YES      | 90%   | 50                | 1                    | M4            | 10                    |  |  |  |
| 13 | Ceramics                                          | YES      | 90%   | 190               | 1                    | M4            | 10                    |  |  |  |
| 14 | Black alumina                                     | YES      | 90%   | 1000              | 1                    | M4            | 10                    |  |  |  |
| 15 | Tin plate                                         | YES      | 90%   | 3000              | 1                    | M4            | 10                    |  |  |  |
| 16 | Non-reflective Stainless<br>steel(Matte suiface)  | YES      | 90%   | 150               | 2                    | M4            | 10                    |  |  |  |
| 17 | Non-reflective Stainless<br>steel(smooth suiface) | YES      | 90%   | 100               | 3                    | M4            | 10                    |  |  |  |

output laser common materials and recommended cutting parameters

| 3.5W Compressed Spot |                         |     |       |                   |                      |               |
|----------------------|-------------------------|-----|-------|-------------------|----------------------|---------------|
|                      | Material                | Cut | Power | Speed<br>(mm/min) | Times<br>/Pass count | Laser options |
| 1                    | Kraft paper(0.5mm)      | YES | 95%   | 300               | 1                    | M3            |
| 2                    | Kraft paper(1.0mm)      | YES | 95%   | 150               | 1                    | M3            |
| 3                    | Kraft paper(2.0mm)      | YES | 95%   | 80                | 1                    | M3            |
| 4                    | Plywood(2.0mm)          | YES | 95%   | 110               | 1                    | M3            |
| 5                    | Solid wood(2.0mm)       | YES | 95%   | 100               | 2                    | M3            |
| 6                    | Bamboo(2.0mm)           | YES | 95%   | 80                | 1                    | M3            |
| 7                    | Red Acrylic(1.0mm)      | YES | 95%   | 100               | 1                    | M3            |
| 8                    | Red Acrylic(2.0mm)      | YES | 95%   | 80                | 1                    | M3            |
| 9                    | Black Acrylic(1.0mm)    | YES | 95%   | 100               | 1                    | M3            |
| 10                   | Black Acrylic(2.0mm)    | YES | 95%   | 80                | 1                    | M3            |
| 11                   | Light-colored Felt(1mm) | YES | 80%   | 300               | 1                    | M3            |

# 6. Meanings and solutions for common Alarm

| Alarm Code | Alarm Message      |                                     |
|------------|--------------------|-------------------------------------|
| 1          | Hard limit         | Hard limit has<br>homing is high    |
| 2          | Soft limit         | Soft limit alarn<br>retained. Alarn |
| 3          | Abort during cycle | Reset while in<br>is highly recom   |
| 4          | Probe fail         | Probe fail. Pro<br>G38.2 and G38    |
| 5          | Probe fail         | Probe fail. Pro<br>G38.2 and G38    |
| 6          | Homing fail        | Homing fail. Th                     |
| 7          | Homing fail        | Homing fail. Sa                     |
| 8          | Homing fail        | Homing fail. Pu<br>check wiring.    |
| 9          | Homing fail        | Homing fail. Co<br>travel, decreasi |
| 10         | Homing fail        | Homing fail. Se<br>distance after f |

#### **Alarm Description**

been triggered. Machine position is likely lost due to sudden halt. Rehly recommended.

m. G-code motion target exceeds machine travel. Machine position m may be safely unlocked.

motion. Machine position is likely lost due to sudden halt. Re- homing nmended.

be is not in the expected initial state before starting probe cycle when 3.3 is not triggered and G38.4 and G38.5 is triggered.

bbe did not contact the workpiece within the programmed travel for 3.4.

he active homing cycle was reset.

afety door was opened during homing cycle.

ull off travel failed to clear limit switch. Try increasing pull-off setting or

ould not find limit switch within search distances. Try increasing max sing pull-off distance, or check wiring.

econd dual axis limit switch failed to trigger within configured search first. Try increasing trigger fail distance or check wiring.

# 7. Frequently asked questions

| FAQ                                     | Possible Causes                             | Solution                                                                                                    |  |
|-----------------------------------------|---------------------------------------------|----------------------------------------------------------------------------------------------------|--|
|                                         | Driver is missing, connection failed.       | In LaserGRBL, click < Tools > <install ch340="" driver=""> to install the driver, Then restart the computer to connect .</install>                                                                  |  |
|                                         | Multiple laser programs run simultaneously. | Quit other laser software.                                                                                                    |  |
| The engraving machine cannot connect to | Incorrect port number                       | r Please choose the correct port number                                                                                                    |  |
| LaserGRBL                               | Incorrect baud rate                         | Please select the correct baud rate in the software - 115200 .                                                                                                    |  |
|                                         | Data cable is not connected.                | Please check whether the data cable is connected correctly                                                                                                    |  |
|                                         | computer USB Port<br>problem                | Please try another USB Port.                                                                                                    |  |
| Can l engrave on curved<br>objects?     |                                             | Yes, you can engrave on a regular cylinder, but it needs to be used with a laser rotary roller. It is not recommended to engrave on irregular surfaces, as it is difficult to achieve good effects. |  |
| Why can't engrave the                   |                                             | Please engrave with the parameters at the end of the manual as a reference                                                                                                    |  |
| is not clear?                           |                                             | Please adjust the parameters gradually according to different materials to achieve the <b>best results</b>                                                                                          |  |

|  | FAQ                                                              | Possible Causes                                                              |                                                                   |
|--|------------------------------------------------------------------|------------------------------------------------------------------------------|-------------------------------------------------------------------|
|  | The engraving is<br>not straight                                 | Belt is not tight.                                                           | Please tigh                                                       |
|  |                                                                  | Both ends ofthe belt screws<br>are not locked.                               | Please tigh                                                       |
|  |                                                                  | The pulley is not locked and the laser head is shaking                       | Please adji<br>spacer so t                                        |
|  |                                                                  | Too much extension of the<br>laser support causes the<br>laser head to shake | Raise the la<br>laser head                                        |
|  | How to improve<br>the quality of<br>engraving?                   | Laser focus is not adjusted properly                                         | Please adji                                                       |
|  |                                                                  | Engraving power is too low<br>or engraving speed is too fast.                | Please refe<br>engraving                                          |
|  |                                                                  | The imported image is not<br>clear or the image processing<br>is not ideal.  | Please con<br>ideal.                                              |
|  |                                                                  | The engraving machine is not leveled and tilted.                             | Please che                                                        |
|  |                                                                  | There is dust or debris on the<br>laser lens.                                | Please che                                                        |
|  | When drawing a<br>straight line, it turns<br>into a curved line. | Parts of the machine are too<br>loose.                                       | 1.Check w<br>by the ecc<br>and the tr<br>2.Check th<br>3.Check if |

#### Solution

hten the belt.

hten the positioning screws at both ends of the belt.

just the eccentric spacer under the bracket, and lock the eccentric , that the bracket does not shake.

laser head as close to the top as possible to reduce the shake of the

iust the laser focus.

er to the material reference table at the end of the manual to set and cutting parameters.

firm whether the imported image is clear or the image processing is

eck whether the engraving machine is leveled.

eck whether there is dust or debris on the laser lens.

hether the pulleys of X-axis and Y-axis are loose, and can be fine-tuned centric nut near the pulley. Not to be too tight between the pulley ack.

the belt for looseness, tighten the belt. If the laser head shakes, you need to tighten the screws to keep it vertical.

| FAQ                                                                                                    | Solution                                                                                                    |
|----------------------------------------------------------------------------------------------------|----------------------------------------------------------------------------------------------------|
| Why the image engraved is<br>mirrored or backwards?<br>/Why does the laser move<br>in the opposite direction? | If you use Lightburn software, you can troubleshoot by:<br>1. The ' Device Origin' setting , found in the menus under Edit => Device Settings , select the Bottom left<br>corner for the origin. If your original position is incorrect, please adjust it here.<br>2. In the lower right corner of the software interface , change the " user origin " to "absolute coords" so<br>that the origin is in the lower left corner.<br>If you use LaserGRBL software, you need to change the parameters in the configuration. Please contact<br>customer service to obtain the latest GRBL Parameter configuration. |
| Why is my laser exceeds<br>range for engraving? / Why<br>does my laser rattle when<br>moving to the border?   | The laser is not homing before engraving or the picture size exceeds 130 · 130mm.<br>Please click the home button on the program interface, and then the laser will be move to the lower<br>left corner. If the size of the image is too large, please modify the size of the image when setting the<br>parameters.                                                                                                    |
| Why is my engraved<br>images ghosting?<br>Why does it appear double<br>lines?                                 | When you choose "Vectorize" it may appear ghosted or double lines.<br>We recommend that you choose " Line to Line" or "Centerline" for engraving or cutting.                                                                                                    |
| Why can't my Lightburn<br>software find / connect to<br>the laser?                                            | Make sure you are physically connected to the laser, and have chosen the correct type of laser or<br>controller in LightBurn, and the right connection method. Some systems don't automatically connect.<br>you need to choose the correct port for the first time.<br>If you can't find the laser, you can add lasers by "Create Manually".<br>If your macOS device cannot connect to the laser engraving machine, please contact customer service,<br>and we will assist you to flash the firmware.                                                                                                    |

| FAQ                                                                        |                                                                                                    |
|----------------------------------------------------------------------------|----------------------------------------------------------------------------------------------------|
| Why is my software<br>running propery but the<br>laser stops?              | The cable on the laser is disconnec<br>exceed the working area and be for<br>Please reconnect the cable and hor       |
| Why is the moving distance<br>of the laser different from<br>the Software? | The moving distance of the laser de<br>Please check that your parameters<br>should be equal to or smaller than        |
| Why is my laser moving so<br>slowly?                                       | The speed setting in the program is laser in the software to achieve you                                              |
| Which version of lightburn software should be buy?                         | Our lasers are diode lasers, you sho                                                                                  |
| I change the speed<br>but the movement speed<br>stays the same, why?       | You may have only adjusted the mo<br>Please adjust the working speed of                                               |
| How to solve Over-burned edges?                                            | Laser head need to decelerate each t<br>of the laser spot on the edge areas.U<br>configuration parameter s32, make \$ |
| How to change the engraving size?                                          | If you use LaserGRBL , you need to c<br>engraving manually when adding t<br>If you use Lightburn , you can drag       |

#### Solution

ected or the laser is not homing before engraving, causing the laser predet to stop. pome the laser.

depends on the parameters.

s match the movement of the laser. The setting size of the picture n the size of the engraving material.

is too slow. Please adjust the moving speed and working speed of the our desired speed.

ould buy the G-CODE version.

novement speed , but not the working speed of engraving/cutting on the "Cuts/Layers" page.

time a direction change is needed. This results in a higher persistence Using M4 dynamic power mode to compensate this issue. Enabled \$32=1.

confirm the size of the engraved item first, then change the size of the the image.

g the image directy to match the size of the object you are engraving.

| FAQ                                                                  | Solution                                                                                                    |
|----------------------------------------------------------------------|----------------------------------------------------------------------------------------------------|
| How far should the<br>laser be from the<br>engraved object?          | Please keep a distance of 2mm between the lase module and the object to be engraved.<br>You can use the 2mm plastic plate from our accessories to adjust the distance.                                                                                                    |
| Why is my Lightburn<br>"busy and the<br>machine doesn t move?        | Most likely you have not actually connected to the machine yet. Make sure you are actually connected to the controller and chosen a communication port in the laser window at the bottom right of the Software.                                                                                                    |
| Why the corners of<br>the image l engraved are<br>burnt or too dark? | If the Min power setting is too high , the power value may not be reduced enough when the laser slows for corners , and can leave burn marks at corner points or the start / stop points of the design. Please reduce the Min power setting.                                                                                                    |
| Why is the back of<br>the plank l cut badly<br>charred?              | Make sure you have raised the planks. If it is placed directly on the flat steel plate, the gap between the wood board and the flat steel plate is very small. When the laser passes through the wood board, the flat steel plate cannot absorb all the laser energy, and the remaining laser reflection will burn the wood board. please use honeycomb laser bed or raise the board to keep the cutting position and the board hollow. |
| Why is the laser power getting weaker?                               | Some dust accumulate in the laser, which will affect the laser output.<br>Please use cleaning cotton or blowing tools to clean the inside of the laser.<br>In addition, using the laser continuously for a long time and at full power can lead to premature damage.<br>We suggest the maximum power at 90%.                                                                                                    |

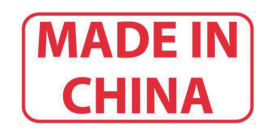